## Représenter graphiquement avec Excel un ensemble de valeurs trouvées sur l'internet

Sujet choisi pour cet exercice :

variations de change d'une monnaie par rapport au franc suisse pendant les quatre dernières années

- a) choisir mentalement une monnaie selon ses préférences personnelles
- b) atteindre la page <u>http://www.oanda.com/convert/fxhistory?lang=fr</u> sur l'internet
- c) rechercher les cours de sa monnaie par rapport au franc CHF pour les 4 dernières années
- d) sélectionner pour cela "sa monnaie" vers "franc suisse CHF"
- e) cliquer, en bas, sur "obtenir la table " au format " CSV "
- f) sélectionner et copier l'ensemble des valeurs obtenues ( environ  $4 \times 365 = 1460$  lignes )
- g) ouvrir le tableur Excel et coller la liste des valeurs dans la cellule A1
- h) cliquer sur Données / Convertir / délimité / Suivant /
- i) cocher, dans Séparateurs, la case Virgule puis cliquer sur Suivant / Fin
- j) dans les colonnes A et B, ne sélectionner que toutes les cellules comportant des valeurs
- k) Insertion / Graphique, choisir le premier type de "Courbes " puis Suivant / Suivant / Fin
- 1) double-cliquer dans le graphique sur le fond gris à éliminer  $\rightarrow$  " zone de traçage "
- m) dans Motifs / Aires, cocher Aucune et presser la case carrée blanche
- n) clic droit de la souris sur le graphique, puis Options du graphique / Légende
- o) décocher la case " Afficher la légende "
- p) cliquer sur Fichier / Aperçu avant impression

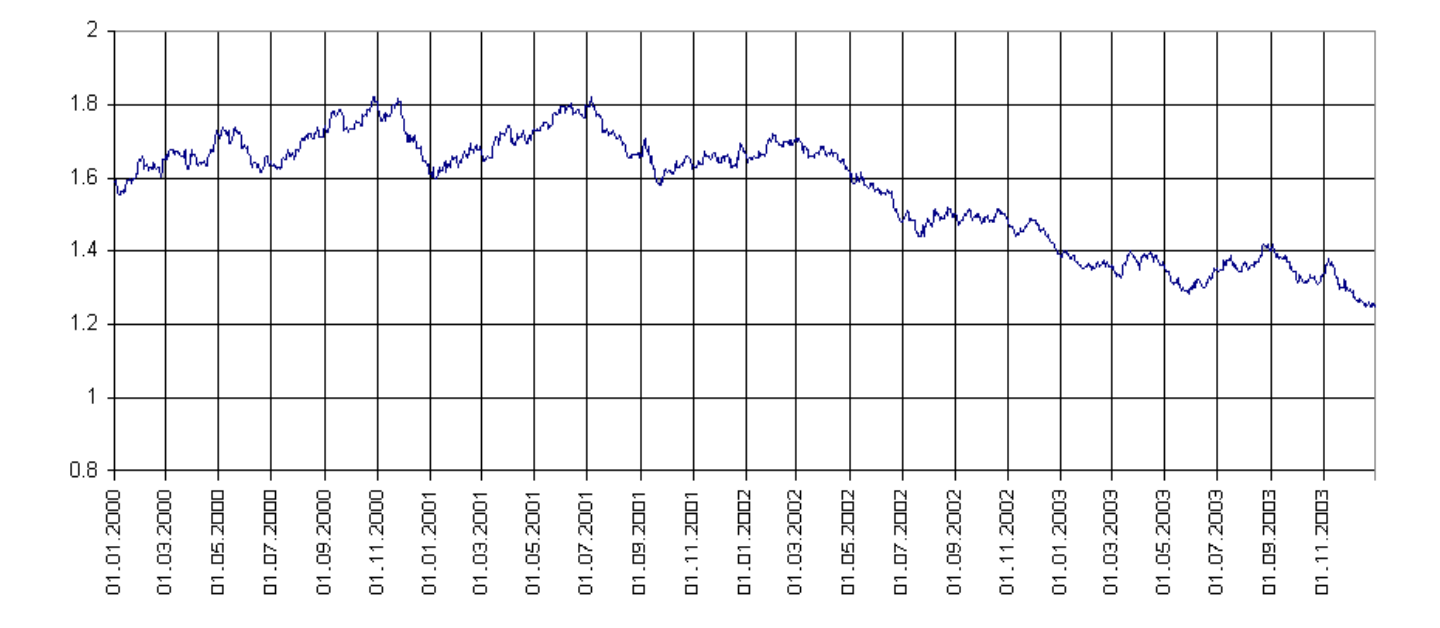

## voir aussi : http://www.ordiecole.com/change.html

http://www.ordiecole.com/excel/variations\_de\_change.pdf